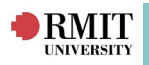

# **READ ONLY USER**

1. Navigate to the URL https://wil.rmit.edu.au and log in through Staff and Students link.

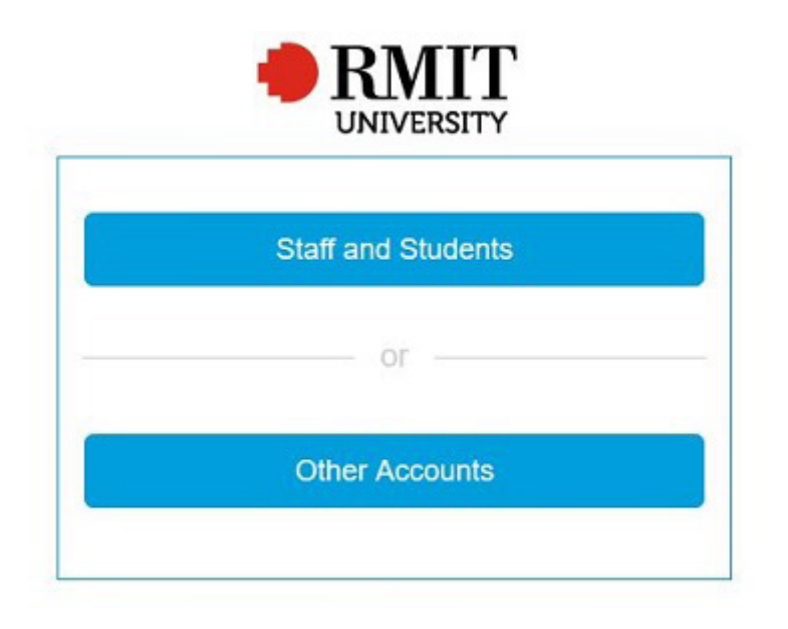

2. Log into **RMIT CAS** (Central Authentication Service) with your **RMIT ID** (employee number) and password

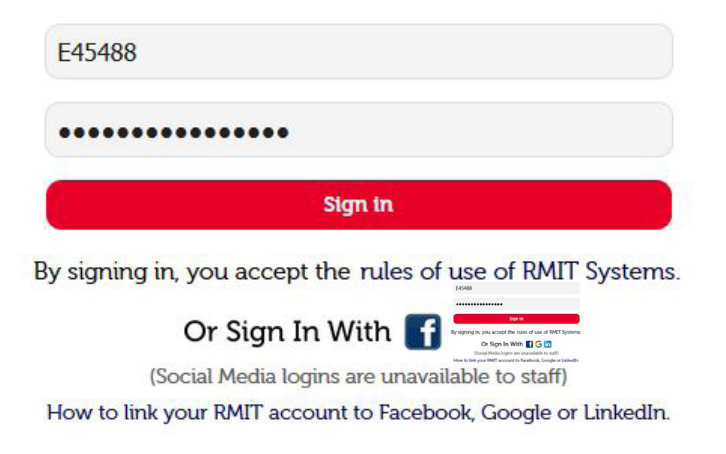

3. This will open up onto the InPlace Home screen dashboard.

#### Home Screen

The InPlace Home screen displays when you first log in.

A summary of Placement activity displays in graphical format for the Disciplines you have access to. The Home screen also displays any alerts that require action for your discipline.

The **menu items** displayed across the **toolbar** will vary dependant on your **user role** and extra access you have been granted.

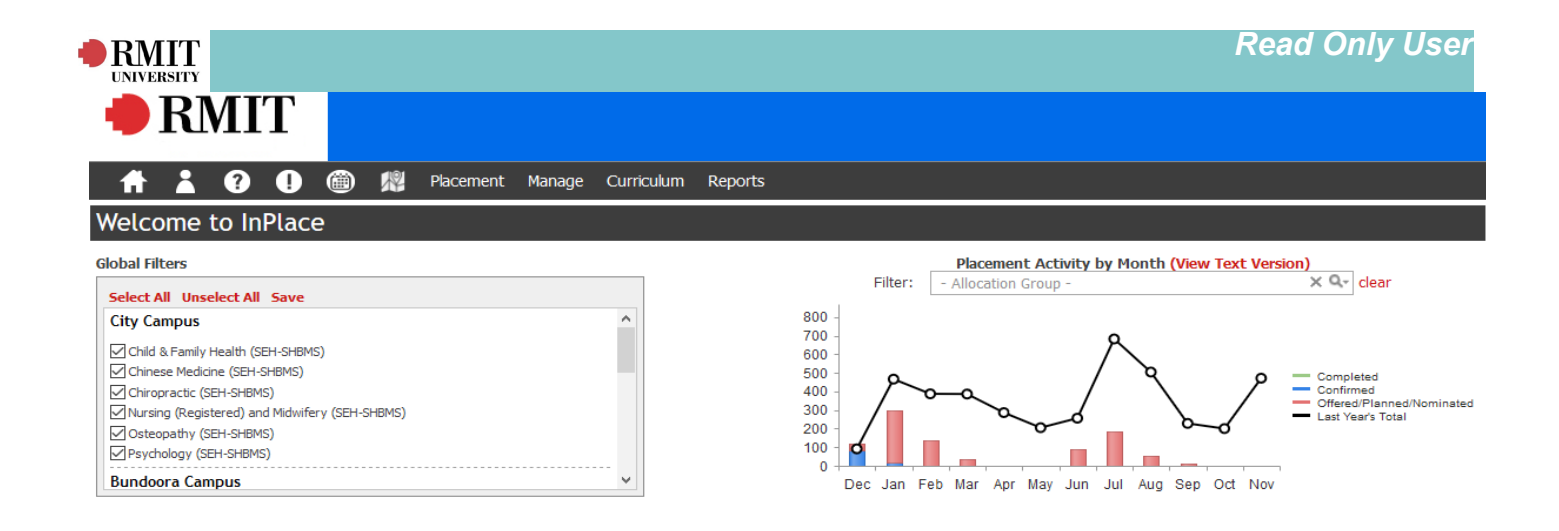

### Student List

Navigate to the Manage menu and select Student to display the Student List.

The **Student List** provides filters to display matching student results. The main components are outlined in the image below.

| 🟓 RM              | IIT             |                |            |             |            |                               |                   |          |        |          |   |                              |                          |
|-------------------|-----------------|----------------|------------|-------------|------------|-------------------------------|-------------------|----------|--------|----------|---|------------------------------|--------------------------|
| <b># 1</b>        | 20              | ) N            | Placement  | Manage      | Curriculum | Reports                       |                   |          |        |          |   |                              |                          |
| Student List      | t               |                |            |             |            |                               |                   |          |        |          |   |                              |                          |
| Filter •          |                 |                |            |             |            |                               |                   |          |        |          |   |                              |                          |
| Student Code:     |                 | Surname        |            |             | Given Name |                               | Email             |          |        |          |   |                              |                          |
| Discipline:       |                 | Campus:        |            | ×           |            |                               |                   |          |        |          |   |                              |                          |
| Curriculum        |                 | ~              |            |             |            |                               |                   | ×        | Q      |          |   |                              |                          |
| Requirement Grou  | ıp:             |                |            |             |            | x Q-                          |                   |          |        |          |   |                              |                          |
| Groups:           |                 |                | × Q ()     | ) Add Group | ,          | Select Student St<br>Enrolled | atus<br>⊡Deferred | Inactive | Phante | m        |   |                              |                          |
| Select to include | Students who ha | ive inactive f | inrolments |             |            |                               |                   |          |        |          |   |                              |                          |
| Filter Reset      |                 |                |            |             |            |                               |                   |          |        |          |   |                              |                          |
| Student Code      | Surname         |                |            |             | Gi         | iven Name                     |                   |          | :      | Status   | : | Email                        | International / Domestic |
| 3767286           | -               |                |            |             | M          | onika                         |                   |          |        | Enrolled |   | s3767286@student.rmit.edu.au | International Onshore    |
| 3501059           | -               |                |            |             | Ja         | isleen Kaur                   |                   |          |        | Enrolled |   | s3501059@student.rmit.edu.au | International Onshore    |
| 3482392           | -               |                |            |             | Ra         | avinder Kaur                  |                   |          |        | Enrolled |   | s3482392@student.rmit.edu.au | International Onshore    |
| 3412561           |                 |                |            |             | M          | ehdeep Kaur                   |                   |          |        | Enrolled |   | s3412561@student.rmit.edu.au | International Onshore    |
| 3779509           |                 |                |            |             | Pa         | awandeep Kaur                 |                   |          |        | Enrolled |   | s3779509@student.rmit.edu.au | Domestic                 |

- 1. Students are best searched for by their student number, Surname or Curriculum item by Course offering.
- 2. You can use the **wildcard** % to broaden your searches. For example you are able enter the first part of a Surname followed by % (i.e. Smit%) and the following Student surnames will be returned: Smith,Smithy,Smithfield.
- 3. It is not recommended to locate students by their Discipline, as most students will not be allocated to a Discipline search instead by Course or Requirement Group.
- 4. Only the student status of Enrolled is currently used at RMIT including students on a leave of absence who still a Student status of Enrolled.
- 5. After entering search parameters, click Filter to search. The Reset button will clear search

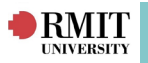

## Student Details

**Student details** in InPlace are **updated nightly** from **SAMS** and **Vietnam SRS**. Student fields are displayed as read only within InPlace to restrict editing and staff only have access to view students in their discipline and allocated course offerings.

All updates to student details take place in SAMS or the SRS (not InPlace). Placement and Agency Details are created and managed through InPlace. Additional notes and documents can also be added against their InPlace records.

1.Click on the Student code link to go to Student Detail page.

| Student                              |                                                                                                    |                                                |                                     |             |
|--------------------------------------|----------------------------------------------------------------------------------------------------|------------------------------------------------|-------------------------------------|-------------|
| Tes<br>Stud<br>Date<br>Subu<br>SIS F | ent Code: Constraint Student Code: Constraint Code: Constraint Constraint Con | 0001<br>./01/1970                              |                                     |             |
| Details Placement                    | Enrolment Not                                                                                                    | es/Docs                                        |                                     |             |
| View Details                         |                                                                                                    |                                                |                                     |             |
| Student Code:                        | Title:                                                                                                    | Given Name:*<br><b>Test</b>                    | Surname:<br>Student                 | Other Name: |
| DOB (d/mm/yyyy): (1/01/1970          | Gender:<br>M <b>al</b> e                                                                                                    | Email:*<br>inplace.support@rm                  | it.edu.au                           |             |
| Home Phone Number:                   | Mobile F                                                                                                    | Phone Number:                                  | Alternative Home Phone Number:      |             |
| Alternative Mobile Phone             | Number: All<br>Po                                                                                                    | ocation Address Type:<br>stal                  | Status:*<br>Enrolled                |             |
| Full Time / Part Time:<br>Full Time  | Internat                                                                                                    | ional / Domestic:                              | Accepted Terms/Conditions:<br>False |             |
| Primary Discipline Calcula           | ated: Primary<br>Nursing<br>(SEH-S                                                                                                    | Discipline:<br>J (Registered) and Mic<br>HBMS) | lwifery                             |             |
| View Terms and condition             | ns                                                                                                    |                                                |                                     |             |

Student information displays across multiple tabs:

- The Student Details tab displays the student biographical and contact information
- The **Placement tab** lists all the Student's Placements, regardless of status. You will only see student placements for your Discipline.
- The **Enrolment tab** contains details of the Student's enrolment including the Program andCourse Offerings. This also contains any InPlace temporary pre-enrolments.
- The Notes/Docs tab displays notes or documents attached to their record by staff.

### **Agencies**

Navigate to the Manage > Agency to display the Agency List.

**Agency** is the InPlace term for an **Industry Partner** or **External Organisation**. An Agency is attached to one or multiple disciplines, but is viewable by all disciplines. This is to stop duplication of Agency records. For more information about agencies in InPlace please refer to our Agency Quick Reference Guide.

\*Note: Agency Personnel/ contacts are only viewable by those within the specified discipline. InPlace Support V4.10 Quick Reference Guide: Read Only User. Page 3 of 7

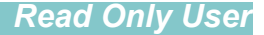

# Agency Type

RMIT

The Agency Type, under Details is a mandatory field when creating a new Agency and lists the Australian and New Zealand Standard Industrial Classification (ANZSIC) Level 1 Divisions.

### **Agency Hierarchies**

The Agency Level is used to define a hierarchy between related Agencies.

There are 5 templates used:

- Corporate/Organisation
- Government
- Health
- School
- University

| Template                    | Level 1    | Level 2         | Level 3          | Level 4 |
|-----------------------------|------------|-----------------|------------------|---------|
| Corporate /<br>Organisation | Group      | Office / Outlet | Department       | Unit    |
| Government                  | Government | Department      | Office           | Unit    |
| Health                      | Network    | Facility        | Department       | Unit    |
| School                      | Peak Body  | School          | Campus           | Unit    |
| University                  |            | University      | School / Faculty | Unit    |

#### From within the Agency record you can related tabs:

• The **Details tab** displays the Agency information, general contact information and which disciplines have a relationship with the Agency. *You will only be able to see the agency personnel that belong to your discipline.* 

| Agency  | y       |                                                                                |                                                                                                    |                                                          |                |                                                 |                 |                                                         |  |
|---------|---------|--------------------------------------------------------------------------------|----------------------------------------------------------------------------------------------------|----------------------------------------------------------|----------------|-------------------------------------------------|-----------------|---------------------------------------------------------|--|
| 2       | $\sum$  | Austin Pathole<br>Agency Type:<br>Agency Level:<br>Address:<br>Business Phone: | Ogy<br>Health Care and Social Assistance<br>Facility<br>145 Studley Road, HEIDELBERG (Busine                                                                                              | <u>ess)</u>                                              |                |                                                 |                 |                                                         |  |
| Details | Placeme | Agreements                                                                     | Notes/Docs                                                                                                    |                                                          |                |                                                 |                 |                                                         |  |
| View    | Details |                                                                                |                                                                                                    |                                                          |                |                                                 |                 |                                                         |  |
|         |         |                                                                                | (* required field)<br>Agency Name:<br>Agency Legal Name:<br>Agency Code:<br>Parent Agency:<br>ABN Number:<br>Fax:<br>Email:<br>Organisation Type:<br>Active:<br>Agency Contact Personnel: | Austin Pathology<br>Austin Health<br>©<br>Public<br>True |                | Agency Type:<br>Business<br>Phone:<br>Internet: | Health Care and | l Social Assistance<br>Details<br>Istinpathology.org.au |  |
|         |         |                                                                                | Name                                                                                                    | Email                                                    | Business Phone | Personnel                                       | Туре            | Discipline(s)                                           |  |
|         |         |                                                                                | Nick Crinis                                                                                                    | nick.crinis@austin.org.au                                | 9496 5991      | Placement                                       | Coordinator     | Laboratory Medicine (SEH-SHBMS)                         |  |
|         |         |                                                                                | Abi McDonald                                                                                                    | abi.mcdonald@austin.org.au                               | (03) 9496 5490 | Placement                                       | Coordinator     | Laboratory Medicine (SEH-SHBMS)                         |  |
|         |         |                                                                                | Suzanne Svobodova                                                                                                    | suzanne.svobodova@austin.org.au                          |                | Supervisor                                      |                 | Laboratory Medicine (SEH-SHBMS)                         |  |

InPlace Support V4.10 Quick Reference Guide: Read Only User. Page 4 of 7

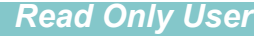

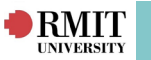

The Placement tab displays any placements with that Agency. You will only be able to see placements associated with your discipline and course offerings.

• The Agreements tab will display any relationship agreements with the agency and associated

placement for the agreements.

• The **Notes/Docs** tab displays any notes about the Agency or documents attached to their record

by staff.

All WIL activities, including Placements/ Internships, Projects and Simulations are referred to as Placements within the InPlace WIL System menus. However there is a customer field of WIL Activity Type that defines whether they are a Placement, Project or Simulated WIL activity.

## Placement List

Navigate to the Manage menu and select **Placement > Placement** to display the Placement List. The Placement List provides filters to display matching Placement results and criteria can be one or a combination of the main components below:

• If searching by Agency, checking the include subordinate agencies flag returns any Placements for any child Agencies in the selected Agency's hierarchy

- Discipline lists all Placements/ Internships for the selected Discipline
- Allocation Group lists all Placements/ Internships for the selected Course Offering.
- Entering Start Date From and To values returns Placements during the date range entered.

\*Note: Only Manual Allocation is currently used at RMIT.

• The Group Code is used to identify different project groups.

| Fiter -     Agency:     Mindude subordinate Agencies   Discipline:   Indude subordinate Agencies        Disclotion Group:      Allocation Group:     Start Date To (d/mm/yyyy):        External Source:        External Source:        Mail        Completed           Only show Placements that require change acknowledgement           Filter                                                                                                    | Placeme        | ent List               |                            |            |                  |                                    |             |             |              |   |
|----------------------------------------------------------------------------------------------------|----------------|------------------------|----------------------------|------------|------------------|------------------------------------|-------------|-------------|--------------|---|
| Agency:   Include subordinate Agencies   Discipline:   Include subordinate Agencies   Discipline:   Image: Image: Imag                                                                                                    | Filter •       |                        |                            |            |                  |                                    |             |             |              |   |
| Include subordinate Agencies   Discipline:   Allocation Group:   Care   Start Date From (d/mm/yyyy):   Start Date To (d/mm/yyyy):   External Source:   External Code:   Care   All   Completed   Offer   Inned   Muthdrawn-Student   Croups:   Confirmed   OPlanned   Mythdrawn-Agency                                                                                                    | Agency:        |                        |                            |            |                  |                                    |             |             |              |   |
|                                                                                                    |                |                        |                            |            | X Q              |                                    |             |             |              |   |
| Discipline:<br>Allocation Group:<br>Show Placement in this Academic Year only<br>Start Date To (d/mm/yyyy): End Date From (d/mm/yyyy): End Date To (d/mm/yyyy): Allocation: Group Code: Supervisor :<br>External Source: External Code:<br>All Completed Coffer Chiominated Withdrawn-Student<br>Confirmed Confirmed | Inclu          | de subordinate Agenc   | ies                        |            |                  |                                    |             |             |              |   |
| Allocation Group:<br>Allocation Group:<br>Show Placement in this Academic Year only<br>Start Date To (d/mm/yyyy): End Date To (d/mm/yyyy): Allocation: Group Code: Supervisor :<br>External Source: External Code:<br>All Completed Offer Nominated Withdrawn-Student<br>Confirmed Planned Rejected Withdrawn-Agency<br>Groups:<br>Confirmed Only show Placements that require change acknowledgement<br>Only show Placements that partner assigned students<br>Filter Reset                                                                                                    | Discipline:    |                        |                            |            |                  |                                    |             |             |              |   |
| Allocation Group:   Start Date From (d/mm/yyyy): End Date From (d/mm/yyyy): End Date To (d/mm/yyyy): Allocation: Group Code: Supervisor :   Start Date From (d/mm/yyyy): Start Date To (d/mm/yyyy): End Date To (d/mm/yyyy): Allocation: Group Code: Supervisor :   External Source: External Code: Image: Completed Image: Completed Image: Completed Image: Completed Image: Completed   Image: Image: Imag                                                                                                    |                |                        | ~                          |            |                  |                                    |             |             |              |   |
| Show Placement in this Academic Year only         Start Date From (d/mm/yyyy):       End Date From (d/mm/yyyy):       End Date To (d/mm/yyyy):       Allocation:       Group Code:       Supervisor :       Image: Completed in this Academic Year only         External Source:       External Code:       Image: Completed in this Academic Year only       Image: Completed in this Academic Year only       Image: Completed in this Academic Year only       Image: Completed in this Academic Year only       Image: Completed in this Academic Year only       Image: Completed in this Academic Year only       Image: Completed in this Academic Year only       Image: Completed in this Academic Year only       Image: Completed in this Academic Year only       Image: Completed in this Academic Year only       Image: Completed in this Academic Year only       Image: Completed in this Academic Year only       Image: Completed in this Academic Year only       Image: Completed in this Academic Year only       Image: Complete Year only       Image: Complete Year only </td <td>Allocation Gro</td> <td>oup:</td> <td></td> <td></td> <td></td> <td></td> <td></td> <td></td> <td></td> <td></td>                                                                                                    | Allocation Gro | oup:                   |                            |            |                  |                                    |             |             |              |   |
| Show Placement in this Academic Year only         Start Date From (d/mm/yyyy):       End Date From (d/mm/yyyy):         End Date To (d/mm/yyyy):       End Date To (d/mm/yyyy):         External Source:       -none -         External Source:       External Code:         Image: Completed       Image: Completed         Image: Confirmed       Image: Confirmed         Image: Confirmed       Image: Confirmed         Ima                                                                                                    |                |                        |                            |            | × Q              |                                    |             |             |              |   |
| Start Date From (d/mm/yyyy): Start Date To (d/mm/yyyy): End Date From (d/mm/yyyy): Allocation: Group Code: Supervisor :   External Source: External Code:    External Code:                                                                                                    | Show I         | Placement in this Acad | demic Year only            |            |                  |                                    |             |             |              |   |
| External Source: External Code:<br>All Completed Offer Nominated Withdrawn-Student<br>Croups:<br>Croups:<br>Takest<br>Filter Reset                                                                                                    | Start Date F   | From (d/mm/yyyy):      | Start Date To (d/mm/yyyy): | End Date F | rom (d/mm/yyyy): | End Date To (d/mm/yyyy):           | Allocation: | Group Code: | Supervisor : |   |
| External Source:       External Code:         Mail       Completed       ØOffer       Ølvithdrawn-Student         Øconfirmed       ØPlanned       ØRejected       Ølvithdrawn-Agency         Groups:                                                                                                    |                |                        |                            |            |                  |                                    |             | ~           | - none -     | X |
| Image: Completed Completed Completed Completed Completed Completed Confirmed Confirmed Confirmed Confirmed Confirmed Confirmed Completed Complete                                            | External So    | urce:                  | External Code:             |            |                  |                                    |             |             |              |   |
| Mail     Image: Completed     Image: Completed     I                                                                                                    |                |                        | ~                          |            |                  |                                    |             |             |              |   |
| Image: Confirmed     Image: Confirmed     Image: Confirmed     Image: Confirmed     Image: Confirmed       Groups:     Image: Confirmed     Image: Confirmed     Image: Confirmed     Image: Confirmed       Groups:     Image: Confirmed     Image: Confirmed     Image: Confirmed     Image: Confirmed       Groups:     Image: Confirmed     Image: Confirmed     Image: Confirmed     Image: Confirmed       Groups:     Image: Confirmed     Image: Confirmed     Image: Confirmed     Image: Confirmed       Groups:     Image: Confirmed     Image: Confirmed     Image: Confirmed     Image: Confirmed       Groups:     Image: Confirmed     Image: Confirmed     Image: Confirmed     Image: Confirmed       Groups:     Image: Confirmed     Image: Confirmed     Image: Confirmed     Image: Confirmed       Groups:     Image: Confirmed     Image: Confirmed     Image: Confirmed     Image: Confirmed       Groups: Confirmed     Image: Confirmed     Image: Confirmed     Image: Confirmed     Image: Confirmed       Groups: Confirmed     Image: Confirmed     Image: Confirmed     Image: Confirmed     Image: Confirmed       Groups: Confirmed     Image: Confirmed     Image: Confirmed     Image: Confirmed     Image: Confirmed       Filter     Reset     Image: Confirmed     Image: Confirmed     Image: Confirmed <td></td> <td></td> <td>⊡offer</td> <td></td> <td>Withdrawn-S</td> <td>tudent</td> <td></td> <td></td> <td></td> <td></td>                                                                                                    |                |                        | ⊡offer                     |            | Withdrawn-S      | tudent                             |             |             |              |   |
| Groups: Converte A converte A con             |                | Confirmed              | Planned                    | Rejected   | Withdrawn-A      | nency                              |             |             |              |   |
| Filter     Reset                                                                                                    | Crowney        |                        |                            |            |                  | 3/                                 |             |             |              |   |
| Filter     Reset                                                                                                    | Groups:        |                        | × 0-                       |            | Only show Place  | ements that require change acknow  | vledgement  |             |              |   |
| Filter Reset                                                                                                    |                |                        | ~ ~.                       |            | Only show Place  | ements that partner assigned stude | ents        |             |              |   |
|                                                                                                    | Filter         | leset                  |                            |            |                  |                                    |             |             |              |   |

The following placement statuses are currently used at RMIT:

- Offer: A Placement is created, and a Student may or may not have yet been allocated/approved.
- **Confirmed**: The Published Placement has a Student allocated and the Student is able to view details of the Placement.
- Completed: The Placement has concluded.
- Withdrawn > Student: The Student no longer wishes to attend this Placement and the Placement can be offered to another Student

#### InPlace Support V4.10 Quick Reference Guide: Read Only User. Page 5 of 7

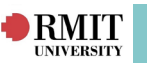

- Withdrawn > Agency: The Agency can no longer offer the Placement, the Placement is removed and the Student can be allocated to another Placement
- Rejected: The placement has been rejected by the agency, practitioner or student.

\*Note: Planned and Nominated statuses are not currently used at RMIT.

After entering search parameters, click **Filter** to return matching Placement results. The **Reset** button can be used to clear the search parameters before performing the next search

Click the Detail link to view the Placement

To view the Agency associated to a Placement, click on the **Agency name** link

#### **Query Tool**

Query tool is the **reporting tool** used in InPlace. Read only users cannot create their own queries, only view those have access to. If you require access to create queries you must request access through InPlace Support with the permission of your schools WIL Champion.

1. Click on the menu item **Report** and select **Query Tool**.

| Qu | ieries                                                 |       |     |           |                     |
|----|--------------------------------------------------------|-------|-----|-----------|---------------------|
| Fi | Iter A Only display queries I own:                     |       |     |           |                     |
| 4  | 😂 Favourites                                           |       |     |           |                     |
|    | Title                                                  | Owner |     |           |                     |
|    | [SHBS] Exec Report based on SEH report Nov 2019 Update |       | Run | Configure | Download Datasource |
|    | Nursing Documentation (2018) - WORKING                 |       | Run | Configure | Download Datasource |
|    | Student Placement Allocation List                      |       | Run | Configure | Download Datasource |
|    | Carl Recently Accessed                                 |       |     |           |                     |
|    | C New Queries                                          |       |     |           |                     |
|    | Garage Address                                         |       |     |           |                     |
|    | 😂 Agency Detail                                        |       |     |           |                     |
|    | G Agency Personnel                                     |       |     |           |                     |
|    | Carlocation Group Detail                               |       |     |           |                     |
| •  | 😂 Campaign Response                                    |       |     |           |                     |

2. Use the "Filter" section to help filter out the reports that you require. Use the wildcard symbol "%" to help refine results.

| Filter -                                                        |                             |  |  |  |  |  |
|-----------------------------------------------------------------|-----------------------------|--|--|--|--|--|
| Search:                                                         | Only display queries I own: |  |  |  |  |  |
| %Student Enrolment%                                             | 0                           |  |  |  |  |  |
| Filter Reset                                                    |                             |  |  |  |  |  |
|                                                                 |                             |  |  |  |  |  |
| Savourites                                                      |                             |  |  |  |  |  |
| Title                                                           | Owner                       |  |  |  |  |  |
| -                                                               |                             |  |  |  |  |  |
| Recently Accessed                                               |                             |  |  |  |  |  |
| Recently Accessed                                               |                             |  |  |  |  |  |
| Recently Accessed     Rev Queries     Student Course Offering I | Enrolment                   |  |  |  |  |  |
| Recently Accessed     Student Course Offering I     Title       | Enrolment<br>Owner          |  |  |  |  |  |

InPlace Support V4.10 Quick Reference Guide: Read Only User. Page 6 of 7

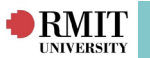

The **wild card** is used to tell the search engine that any characters/symbols can exist in this section. For example, the search item **'%Student Enrolment%**' will return the following results;

Student Enrolment Address

This functionality can be used to help filter for reports

3. Once you have found the report you wish to run, click on the "Run" hyperlink. Please note some reports will take a while to run.

4. Once the report runs you will be shown a table of the results. Click on the "**Export to Excel**" button to extract out a results into a \*.CSV

| Configure Query | Export to Excel | Add to Favourites | Print Grid |
|-----------------|-----------------|-------------------|------------|
|                 | Report a        | ction             |            |

For further assistance, please contact your school's WIL team or visit <u>InPlace Support Online Help</u> or contact the InPlace Business Support Team at <u>inplace.support@rmit.edu.au</u>